## 上海工程技术大学继续教育学院夜大学 教学管理系统登录操作提示(学生版)

- 1. 打开网页: <u>http://sues.jxjy.chaoxing.com</u>
- 2. 选择"机构账号登录",用户名为学号,密码是身份证后六位。

| 上海工程 | 技术大学学历平台   |        | selas D.C.Z |
|------|------------|--------|-------------|
|      | 手机号登录      | 机构账号登录 | 各版          |
|      | 图 学号/工号/账号 |        |             |
|      |            | 224    |             |
|      |            | 8820   | 5           |
|      | Ë          | ₹      |             |
|      |            |        |             |
|      |            |        |             |

 按照网页提示,验证手机号码通过后,立即设置新密码。(手机号 码未通过联系教学点老师)

| 自次登录<br>验证手机号及个人信息后,可以通过手机号登录系统。 | 设置密码               |             |
|----------------------------------|--------------------|-------------|
| +86 * 手机导                        | ▲ 输入密码             | <b>`</b> \\ |
| * 1612155 SKRY161265             | ▲ 确认密码             | ਆਂ          |
| 下一步                              | 密码要求6-16位字符,至少包含数字 | 、字母、符号两种元素  |
|                                  | 登录                 |             |

3.进入个人信息核对和补充,核对无误点击所有"正确"按钮。如有错误需要更正,上传证明材料后,"确认提交"。

| 🧭 学生信息确认信息                                                                                       | ×                                    |                         |          |        |         |                              |      |
|--------------------------------------------------------------------------------------------------|--------------------------------------|-------------------------|----------|--------|---------|------------------------------|------|
| 温馨提示:请认真打<br>个人信息确认                                                                              | 安要求和提示核对个人                           | .信息,核对                  | 后才可正常的   | 学习!    |         | 返回                           |      |
| 证件信息 (提示:提交                                                                                      | 确认前请逐项标记此部分信息,                       | 是否正确,若存在                | E错误信息请点击 | 错误并更正  | ,更正后需上作 | 专证明材料!)                      |      |
| 姓名:                                                                                              | 正确 错误                                | 民族:                     | 汉族       | ~      | 正确 错误   | 正确都要点                        | त्त  |
| 性别:                                                                                              | 正确 错误                                | 出生日期:                   | 15       |        | 正确 错误   |                              |      |
| 证件号:                                                                                             | 正确 错误                                | 政治面貌:                   | 群众       | $\sim$ | 正确 错误   |                              |      |
| 通信信息 (提示:此名)<br>* 手机号码:<br>* 通信地址:                                                               | 分信息存在错误请点击修改按                        | ₩ <b>直接修改!)</b><br>电子邮箱 |          |        |         | 修改                           |      |
| 上传证明图片(户口本人页和<br>格式要求:<br>1、圆片大小请绘制在5M以内<br>2、清晰圈达到720P或以上。<br>3、证件字体和图片信息清晰7<br>4、圆片指式必须为JPG或者P | 中主页、身份证正反面扫描件):<br>。<br>涂抹。<br>VG格式。 |                         |          |        |         |                              | 温馨提示 |
| 如有错误需要更正提交证明材料                                                                                   |                                      |                         |          |        |         | 请确认以上信息无误后点击提交!<br>再次核对 输入退交 |      |

进入个人主页,点击"学籍服务",核对信息并补充完整。(如有需要可自行申请各类学籍异动)

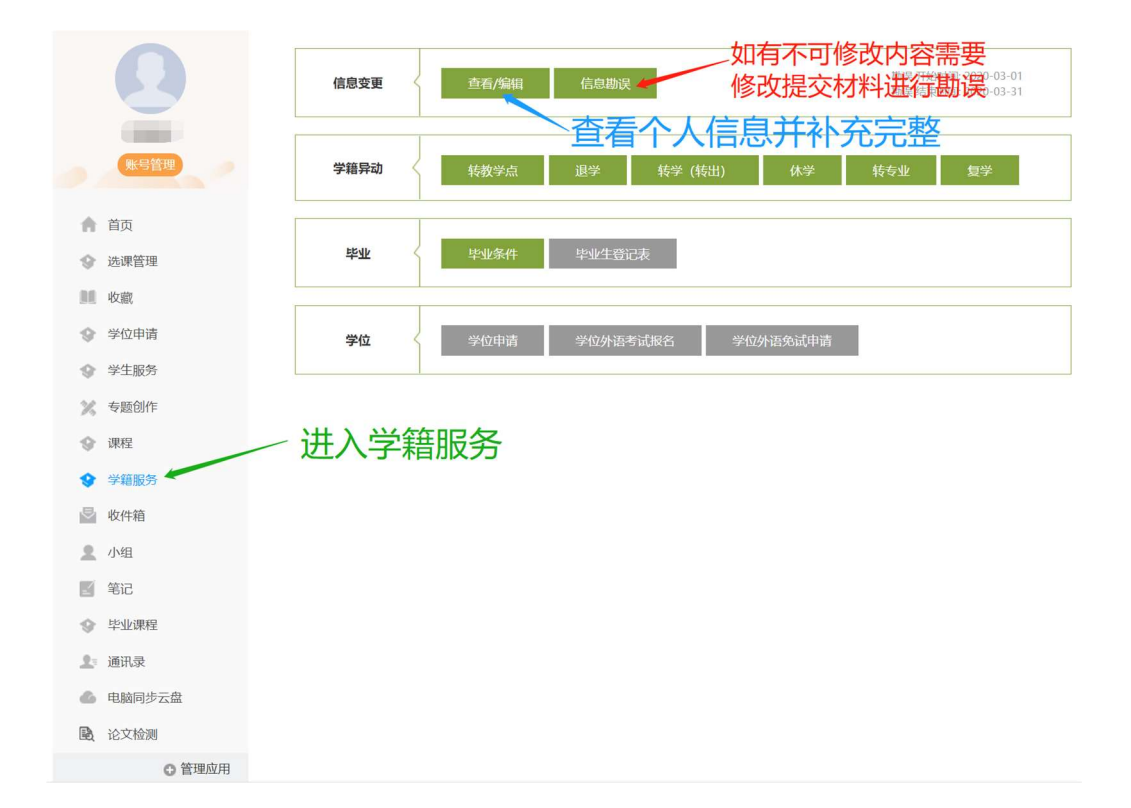